| NJCourts<br>New Jersey C                                                                                                    | Courts<br>Quality Service | eCourts – Municipal Dismi           | ssal Hearings                                                                                                    |
|----------------------------------------------------------------------------------------------------|---------------------------|-------------------------------------|----------------------------------------------------------------------------------------------------|
| <ul> <li>If a user is attempting to eFile their "written comments and/or request to speak", they would need to follow these steps:</li> <li>Log into eCourts-Civil Part, and eFile against docket number: Passaic-L-3211-18</li> </ul> | Quality Service           | diciary eCourts System - Civil Part | My Account Home Help Logout<br>User: 007412001, F. LASTNAMETEST Firm: ANSELL GRIMM & AARON PC<br>- 18 Search<br>Ex. 15 |
| 1                                                                                                    |                           |                                     |                                                                                                    |

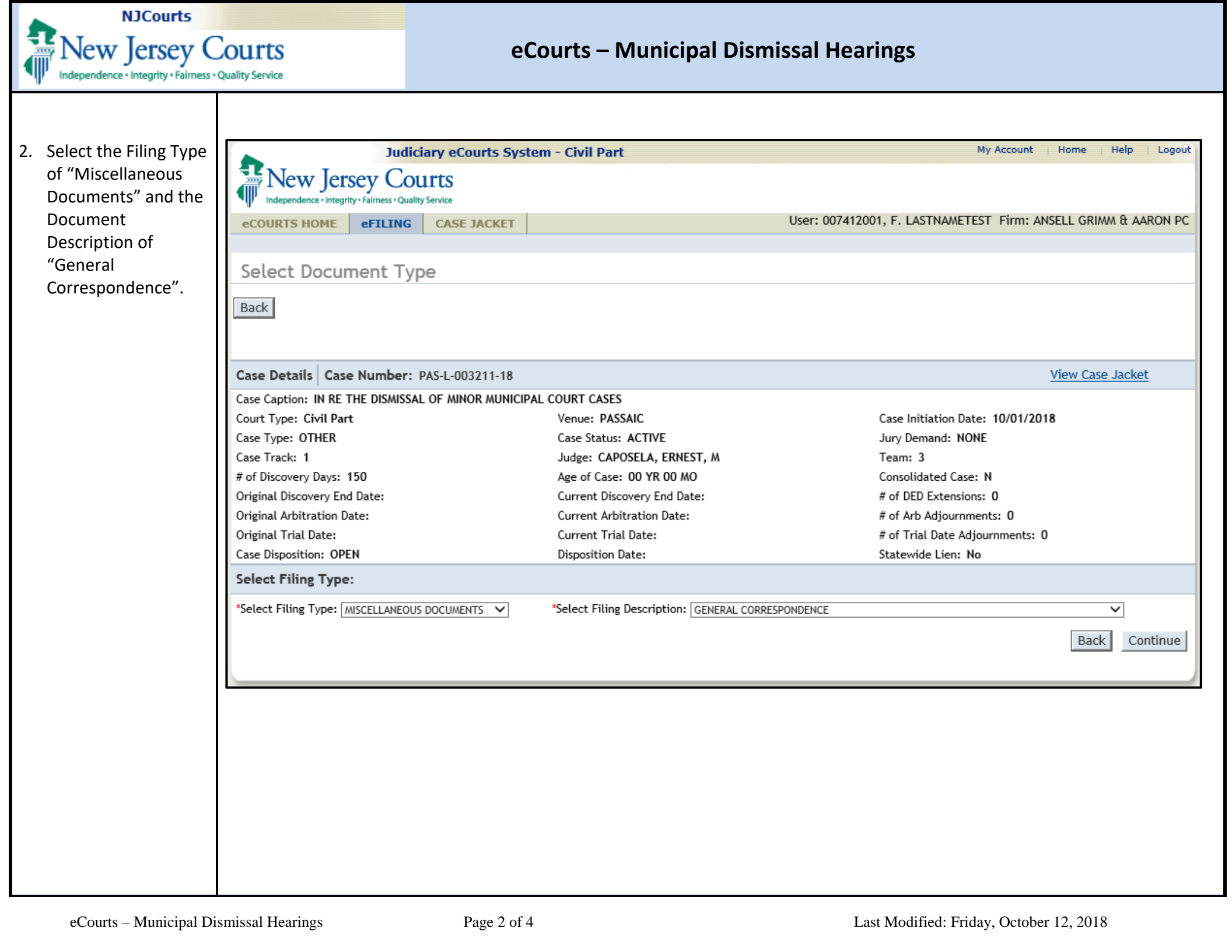

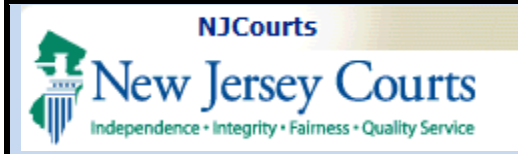

## eCourts – Municipal Dismissal Hearings

| 3. | The user would then                                             | Judiciary eCourts System - Civil Part |                                                 |                                    |                             | My Account   Home   Help   Logout               |                 |  |  |
|----|-----------------------------------------------------------------|---------------------------------------|-------------------------------------------------|------------------------------------|-----------------------------|-------------------------------------------------|-----------------|--|--|
|    | indicate that they<br>are filing on behalf of<br>the "Municipal |                                       | M Jersey<br>dence • Integrity • Fair<br>HOME eF | r Courts<br>ness • Quality Service |                             | User: 007412001, F. LASTNAMETEST Firm: ANSELL G | RIMM & AARON PC |  |  |
|    | Respondents"                                                    |                                       |                                                 |                                    |                             |                                                 |                 |  |  |
|    | against the "State of NI".                                      | Select Filer(s)/Adversary(s)          |                                                 |                                    |                             |                                                 |                 |  |  |
|    |                                                                 | Back                                  |                                                 |                                    |                             |                                                 |                 |  |  |
|    |                                                                 | Click 😌 to add a party                |                                                 |                                    |                             |                                                 |                 |  |  |
|    |                                                                 | Case Detai                            | ils Case Nu                                     | mber: PAS-L-003211-18              | View Case Jacket            |                                                 |                 |  |  |
|    |                                                                 | Case Caption                          | n: IN RE THE D                                  | DISMISSAL OF MINOR MUNICIPAL CO    | OURT CASES                  |                                                 |                 |  |  |
|    |                                                                 | Court Type:                           | Civil Part                                      | ,                                  | Venue: PASSAIC              | Case Initiation Date: 10/01/2018                |                 |  |  |
|    |                                                                 | Case Type:                            | OTHER                                           |                                    | Case Status: ACTIVE         | Jury Demand: NONE                               |                 |  |  |
|    |                                                                 | Case Track: 1                         |                                                 |                                    | Judge: CAPOSELA, ERNEST, M  | Team: 3                                         |                 |  |  |
|    |                                                                 | # of Discovery Days: 150 Ag           |                                                 |                                    | Age of Case: 00 YR 00 MO    | Consolidated Case: N                            |                 |  |  |
|    |                                                                 | Original Discovery End Date:          |                                                 |                                    | Current Discovery End Date: | # of DED Extensions: 0                          |                 |  |  |
|    |                                                                 | Original Arbi                         | itration Date:                                  |                                    | Current Arbitration Date:   | # of Arb Adjournments: 0                        |                 |  |  |
|    |                                                                 | Original Trial Date:                  |                                                 |                                    | Current Trial Date:         | # of Trial Date Adjournments: 0                 |                 |  |  |
|    |                                                                 | Case Disposi                          | tion: OPEN                                      |                                    | Disposition Date:           | Statewide Lien: No                              |                 |  |  |
|    |                                                                 | Select Filer(s)/Adversary(s)          |                                                 |                                    |                             |                                                 |                 |  |  |
|    |                                                                 | Filer                                 | Adversary                                       | Party Type                         |                             | Name                                            | Modify/Delete   |  |  |
|    |                                                                 |                                       | V                                               | PLAINTIFF                          | STATE OF NJ                 |                                                 |                 |  |  |
|    |                                                                 | $\checkmark$                          |                                                 | DEFENDANT                          | MUNICIPAL RESPONDENTS       |                                                 |                 |  |  |
|    |                                                                 | 0                                     |                                                 |                                    |                             |                                                 |                 |  |  |
|    |                                                                 |                                       |                                                 |                                    |                             | В                                               | ack Continue    |  |  |
|    |                                                                 |                                       |                                                 |                                    |                             |                                                 |                 |  |  |
|    |                                                                 |                                       |                                                 |                                    |                             |                                                 |                 |  |  |
|    |                                                                 |                                       |                                                 |                                    |                             |                                                 |                 |  |  |
|    |                                                                 |                                       |                                                 |                                    |                             |                                                 |                 |  |  |
|    |                                                                 |                                       |                                                 |                                    |                             |                                                 |                 |  |  |
|    |                                                                 |                                       |                                                 |                                    |                             |                                                 |                 |  |  |

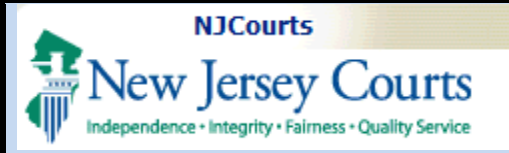

4.

## eCourts – Municipal Dismissal Hearings

| At this point the      | -00110                                                                                                    | TOHOME                 |             | CACE MACKET |                             | User: 007412001 E LASTNAMETEST Firm: ANSELL GRIMM & AARON PC |                                         |                  |  |  |
|------------------------|----------------------------------------------------------------------------------------------------|------------------------|-------------|-------------|-----------------------------|--------------------------------------------------------------|-----------------------------------------|------------------|--|--|
| user will ettech their | ecour                                                                                                    |                        | eriting     | CASE JACKET |                             | 0301100711200                                                | ,,,,,,,,,,,,,,,,,,,,,,,,,,,,,,,,,,,,,,, |                  |  |  |
| user will attach their |                                                                                                    |                        |             |             |                             |                                                              |                                         |                  |  |  |
| documents and then     | Upload Documents                                                                                                    |                        |             |             |                             |                                                              |                                         |                  |  |  |
| submit the filing.     | Back                                                                                                    |                        |             |             |                             |                                                              |                                         |                  |  |  |
|                        | Ocument GENERAL CORRESPONDENCE uploaded successfully                                                                                                    |                        |             |             |                             |                                                              |                                         |                  |  |  |
|                        | Case Details Case Number: PAS-L-003211-18                                                                                                    |                        |             |             |                             |                                                              | Ā                                       | /iew Case Jacket |  |  |
|                        | Case Caption: IN RE THE DISMISSAL OF MINOR MUNICIPAL COURT CASES                                                                                            |                        |             |             |                             |                                                              |                                         |                  |  |  |
|                        | Court Ty                                                                                                    | Court Type: Civil Part |             |             | Venue: PASSAIC              |                                                              | Case Initiation Date: 10/01/2018        |                  |  |  |
|                        | Case Typ                                                                                                    | e: OTHER               |             |             | Case Status: ACTIVE         |                                                              | Jury Demand: NONE                       |                  |  |  |
|                        | Case Tra                                                                                                    | ck: 1                  |             |             | Judge: CAPOSELA, ERNEST, N  | I                                                            | Team: 3                                 |                  |  |  |
|                        | # of Disc                                                                                                    | overy Days: 1          | 150         |             | Age of Case: 00 YR 00 MO    |                                                              | Consolidated Case: N                    |                  |  |  |
|                        | Original                                                                                                    | Discovery End          | d Date:     |             | Current Discovery End Date: |                                                              | # of DED Extensions: 0                  |                  |  |  |
|                        | Original                                                                                                    | Arbitration D          | ate:        |             | Current Arbitration Date:   |                                                              | # of Arb Adjournments: 0                |                  |  |  |
|                        | Original                                                                                                    | Trial Date:            |             |             | Current Trial Date:         |                                                              | # of Trial Date Adjournments: 0         |                  |  |  |
|                        | Case Disp                                                                                                    | position: OPE          | EN          |             | Disposition Date:           |                                                              | Statewide Lien: No                      |                  |  |  |
|                        | Filer(s)                                                                                                    | Filer(s)               |             |             |                             |                                                              |                                         |                  |  |  |
|                        | MUNICIPAL RESPONDENTS MUNICIPALITY                                                                                                    |                        |             |             |                             |                                                              |                                         |                  |  |  |
|                        | Adversary(s)                                                                                                    |                        |             |             |                             |                                                              |                                         |                  |  |  |
|                        | STATE OF NJ STATE OF NJ                                                                                                    |                        |             |             |                             |                                                              |                                         |                  |  |  |
|                        | Upload Required Documents                                                                                                    |                        |             |             |                             |                                                              |                                         |                  |  |  |
|                        | To upload documents please accept the following:                                                                                                    |                        |             |             |                             |                                                              |                                         |                  |  |  |
|                        | * 🖌 I certify that I have redacted all confidential personal identifiers from all documents included in this electronic submission pursuant to Rule 1:38-7. |                        |             |             |                             |                                                              |                                         |                  |  |  |
|                        |                                                                                                    |                        | Document N  | lame        | Document Description        | Access Restrictions                                          | File Nam                                | e                |  |  |
|                        | 1                                                                                                    | * GENERAL              | L CORRESPON | IDENCE      | GENERAL CORRESPONDENCE      |                                                              | 落 Sample Generic.pdf                    |                  |  |  |
|                        | 0                                                                                                    |                        |             |             |                             |                                                              |                                         |                  |  |  |
|                        |                                                                                                    |                        |             |             | 1                           |                                                              | 1                                       |                  |  |  |
|                        |                                                                                                    |                        |             |             |                             |                                                              |                                         | Back Submit      |  |  |
|                        |                                                                                                    |                        |             |             |                             |                                                              |                                         |                  |  |  |
|                        | _                                                                                                    |                        |             |             |                             |                                                              |                                         |                  |  |  |